## PSA Scoring Application Internal Access Overview

These are instructions on how the following internal users access the PSA scoring application:

- DCA-IT staff
- DCJ-BAT and or DCJ-PSP
- MCDA staff
- MCSO CS staff

Your first time accessing the application you will likely be assigned a Basic role which will not allow viewing or accessing PSA assessments. To receive the applicable level of access please contact the application PSA access administrator listed:

- DCJ PSA Access Administrator:
  - BAT team [dcj.bat@multco.us]
- DCA-IT PSA Access Administrator:
  - BSA point of contact
- MCDA PSA Access Administrator:
  - Mai Nguyen [Mai.Nguyen@mcda.us]
- MCSO PSA Access Administrator:
  - Aaron Schnabel [tech.support@mcso.us]

Note: Users who do not access the system for 90 days will be downgraded to the Basic roll.

## Access Instructions

- 1. Make sure to access once logged onto VPN [Big-ip Edge Client]
- 2. Click on PRD link: https://psascoring.multco.us
- 3. "Click here to log in"

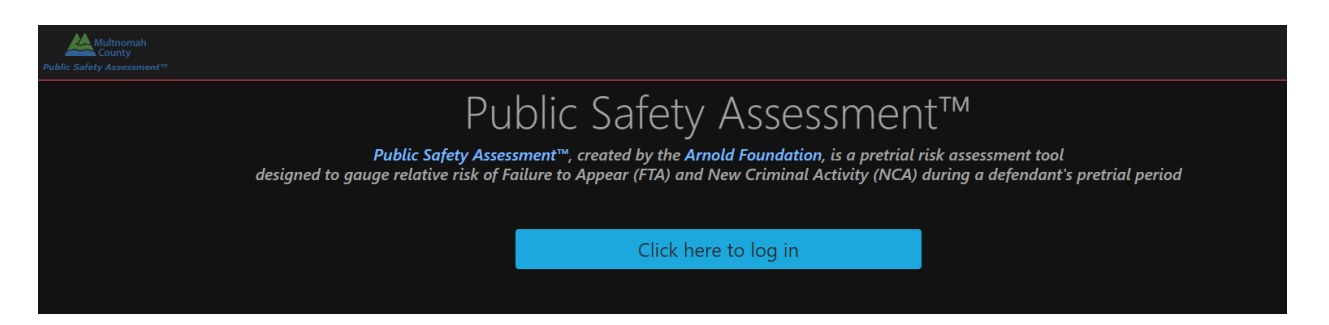

4. Click on "Multnomah County Staff Log In"

|                                 | Multnomah<br>County                                                                               |
|---------------------------------|---------------------------------------------------------------------------------------------------|
| Log Ir                          | n with your Email Address                                                                         |
| * indicates                     | required field                                                                                    |
| Email Add                       | ress*                                                                                             |
|                                 |                                                                                                   |
| Password*                       |                                                                                                   |
|                                 | Forgot your password?                                                                             |
|                                 | Forgot your password?                                                                             |
| Don't ha<br>Create a            | Forgot your password?<br>Log In<br>ve a Multnomah County public account?<br>in account            |
| Don't ha<br>Create a<br>For Sta | Forgot your password?<br>Log In<br>ve a Multnomah County public account?<br>in account<br>ff Only |

- 5. Accept Terms of Service, this is required under the following circumstances:
  - a. First time accessing the PSA application
  - b. Last logged in over 90 days ago
  - c. Last accepted the "Terms Of Use" over a year ago
  - d. Change of email address
  - e. This verbiage is available at the footer of the application under "Terms of Use"